A Produção Automática é um tipo de composição em que não há necessidade de gerar uma Ordem de Produção. Diferentemente do Kit, nesse modelo o item vendido corresponde ao produto acabado, e não aos seus insumos.

Importante destacar que esse tipo de composição permite apenas a emissão de notas fiscais de saída, não sendo aplicável para notas de entrada.

É imprescindível que todos os produtos estejam previamente cadastrados no sistema antes da criação da composição. Acesse CADASTRO DE PRODUTOS .

1º Passo – Iremos acessar **"Gerenciamento do Sistema"**, clicando sobre logotipo. Conforme imagem abaixo.

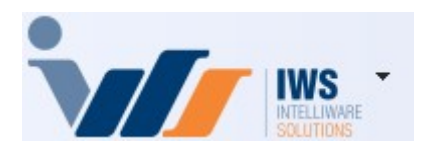

2º Passo – Para realizar cadastro do produto. Acesse (**CADASTROS** ► **PRODUTOS** ► **CADASTRO**). Conforme imagem abaixo.

Last update: 2025/05/22 implantacao:producao\_automatica\_sem\_ordem\_de\_producao http://wiki.iws.com.br/doku.php?id=implantacao:producao\_automatica\_sem\_ordem\_de\_producao&rev=1747942249 20:30

| 4  | Cadastros              | Þ | A.         | Associados                  |            |          |                                                |
|----|------------------------|---|------------|-----------------------------|------------|----------|------------------------------------------------|
|    | PDV                    | × | ŏ          | Caixas                      | 1          |          |                                                |
| ۵, | Estoque                | • | <u>8</u> 2 | Clientes                    |            |          |                                                |
| 0  | Integrações            | • |            | Contabilidade               | ъ          |          |                                                |
|    | IntelliStock           | → | 3          | Contas e Caixas             |            |          |                                                |
| É  | Gerenciador de Tarefas | • | Ë          | Convenios                   |            |          |                                                |
| ŏ. | Financeiro             | • |            | Empresa                     | ۶I         |          |                                                |
| -  | Contabilidade          | ≁ | •          | Exportação                  | ۶I         |          |                                                |
| ۳  | Relatórios             | • | ~          | Formas de Recebimento       | _ <u>I</u> |          |                                                |
|    | Configuração           | → |            | Fornecedores                | ĺ          | D        | Cadastro                                       |
| 7  | Ferramentas            | • | <u> 1</u>  | Funcionários                | 6          | r        | Confirmação de Preços                          |
| 2  | Mostra/Esconder Menu   |   | 🍰          | Centro de Custos            | - d        | Ď        | Alteração de Preços                            |
| _  | Suporte                | • | Ê          | Planos de Pagamento         |            | 6        | Alterar Preço por Quantidade                   |
|    | Encerrar               |   | ۲          | Produtos                    |            | •        | Alterar Preço por Atributos                    |
|    | Encentar               | _ | D          | Tabelas de Descontos        |            | 3        | Alteração de Tribut. Venda                     |
|    |                        |   | <b>%</b>   | Tipos de Tributação         | 9          | Q        | Produtos Isentos Pis e Cofins                  |
|    |                        |   | 82         | Usuários                    | 1          | 2        | Atributos                                      |
|    |                        |   | 2          | Vendedores                  | •          | 3        | Multiplicação no PDV                           |
|    |                        |   | 2          | Comprador                   | - Q        | 7        | Código NCM                                     |
|    |                        |   |            | Transportadoras             | 4          | 1        | Ativo Permanente                               |
|    |                        |   | Â.         | Representantes              | 1          | •        | Endereçamento                                  |
|    |                        |   | 44         | Serviços                    | 1          | P        | Movimentação de Endereços                      |
|    |                        |   | e)         | CFOPs                       |            | 3        | Qtde por Caixa do Produto                      |
|    |                        |   | 2          | Parceiros/Prods.Próprios    |            | D        | Gerenciamento de Fotos                         |
|    |                        |   | 27         | Liberação de Representantes |            | Ð        | Cadastrar Preço por Qtde                       |
|    |                        |   |            | Areas                       | + 6        | 2        | Alterar Preço com Base no Markup Detalhado     |
|    |                        |   | $\times$   | Acabamentos                 |            |          | Preço Detalhado                                |
|    |                        |   |            | Entregador                  | 1          | <b>A</b> | Produtos que não Alteram Custo por Nota Fiscal |

3º Passo - Localizaremos o produto para o qual será realizada a Produção Automática. Neste exemplo, será selecionado o item SKOL 350ml LT FARDO C/12, para o qual será criada a produção correspondente ao produto SKOL 350ml LT. Conforme imagem abaixo.

3/7

| SKUL JOUME LT FARDU C/12                                                                                                    |                     |                       |             |            |               |            |                        |          |                        |                  |  |  |
|----------------------------------------------------------------------------------------------------|---------------------|-----------------------|-------------|------------|---------------|------------|------------------------|----------|------------------------|------------------|--|--|
| Início 22/04/2025 👻 Término 22/05/2025 👻 🗸 Aplicar                                                                                                    |                     |                       |             |            |               |            |                        |          |                        |                  |  |  |
| Localizar Cadastro Históricos Estoque Equivalências (Kits e Produção (Fotos                                                                                  |                     |                       |             |            |               |            |                        |          |                        |                  |  |  |
| Cadastro Base Impostos Dados Adicionais Valores Acabamentos Insumo de Medicamento Endereços Embalagem Armazenamento Licitações (E-Commerce Sugestão de Aviso |                     |                       |             |            |               |            |                        |          | 2                      |                  |  |  |
|                                                                                                    | Classificações      |                       |             |            | Cad           | lastro     |                        |          | Outras Informa         | ções             |  |  |
| Seção                                                                                                    | Grupo               | Subgrupo              | Data Cad.   | 22/02/2023 | 06:32:45 Có   | d. Interno | 74199001               |          | Centro de Custo Padrã  | 0                |  |  |
| 0.PRODUTOS EM GER                                                                                                    | 0.PRODUTOS EM GER   | CERVEJA GARRAFA 3(    | Descrição   | SKOL 350M  | L LT FARDO C/ | 12         |                        |          | CONFIG. A Classificar  |                  |  |  |
| Fabricante                                                                                                    | Marca               | Tamanho               |             |            |               |            |                        |          | Conta Contábil de Esto | que              |  |  |
| CRBS S/A - CDD VARG                                                                                                    | 0.SEM MARCA         | ÚNICO                 | Descr. Suc  | inta CERVE | JA SKOL 350ML | LT FD C/12 | !<br>                  |          |                        |                  |  |  |
| Unidade                                                                                                    | Tributação          | Class. Pis/Cofins     | Bloque      | ado Vendas | Bloqueado     | Compras    | Bloqueado              | D        | Ultima Dt Vencimento   |                  |  |  |
| UN                                                                                                    | F                   | 0.QUALQUER            | 🔄 Bebida    | Alcoólica  | Cigarro       |            | 🗹 Ativo                |          |                        |                  |  |  |
| Local                                                                                                    | Linha               | Тіро                  | Código de   | Barras     |               |            |                        |          | Comissão               | 10/              |  |  |
| Não Cadastrado                                                                                                    | Não Cadastrado      | Não Cadastrado        | 0/89114     | 9100002    |               |            |                        |          | Vacilhamo Utilizado    | J70              |  |  |
|                                                                                                    | Fetegue             |                       |             |            |               |            |                        |          | Vasimarne ounzado      | <b>X</b> 🖉       |  |  |
| Empress                                                                                                    | Estoque             | Deserve - Derde -     | Valores 💲 🛢 |            |               |            | Preco por Unid. Padrão |          |                        |                  |  |  |
|                                                                                                    |                     | eserv. • Perua •      | Custo       | 0,00       | Mrkp Padrão   | 0,000%     | Pr. Padrão Mkp         | 0,00     |                        | X 🖉              |  |  |
| SUPERMERCADO                                                                                                    |                     |                       | Preco       | 39.00      | Mrkd Padrão   | 0.000%     | Pr. Padrão Mkd         | 0.00     | Outros Custos NF       |                  |  |  |
|                                                                                                    |                     | · · · · ·             | 110go       | 55,00      | Mirka Faarao  | 0,00070    | in. radiao mka         | 0,00     | 0,000%                 | K 🖉              |  |  |
| —                                                                                                    |                     |                       | Markup      | 100,000%   | MrkP Mín.     | 100,000%   | Preço Mín.             | 39,00    | Relevância             |                  |  |  |
| Estoq. Mín. 1 Est                                                                                                    | oq. Máx. 🛛 🗌 Cor    | ntrola Lote 📃 Cotação | MarkDown    | 100,000%   | MrkD Mín.     | 100,000%   | Max. Desc.             | 0,000%   |                        | K 🖉 👘            |  |  |
| Controla Estoque                                                                                                    | Média Vendas Diária | 0 000 0               | Pr. Promo.  | 0,00       | Markup Prom.  | 0,000%     | MarkDown Prom.         | 0,000%   | Regra de Precificação  |                  |  |  |
|                                                                                                    |                     |                       |             |            |               |            |                        |          |                        | $\triangleright$ |  |  |
| Preços Diferenciados por Clientes Preço por Atacado Tipo de Custo Utilizado                                                                                  |                     |                       |             |            |               |            |                        | <u> </u> |                        |                  |  |  |
| La Custo Padrão 🧷                                                                                                    |                     |                       |             |            |               |            |                        |          |                        |                  |  |  |
| 2 / 1                                                                                                    |                     |                       |             |            |               |            |                        |          |                        |                  |  |  |
|                                                                                                    |                     |                       |             |            |               |            |                        |          |                        |                  |  |  |
| Codestro de Droduitos                                                                                                    |                     |                       |             |            |               |            |                        |          |                        |                  |  |  |

4º Passo – Na aba "Kits e Produção", selecione a opção "Produção Automática (sem Ordem de Produção)". Em seguida, clique no botão "Novo", conforme demonstrado na imagem abaixo.

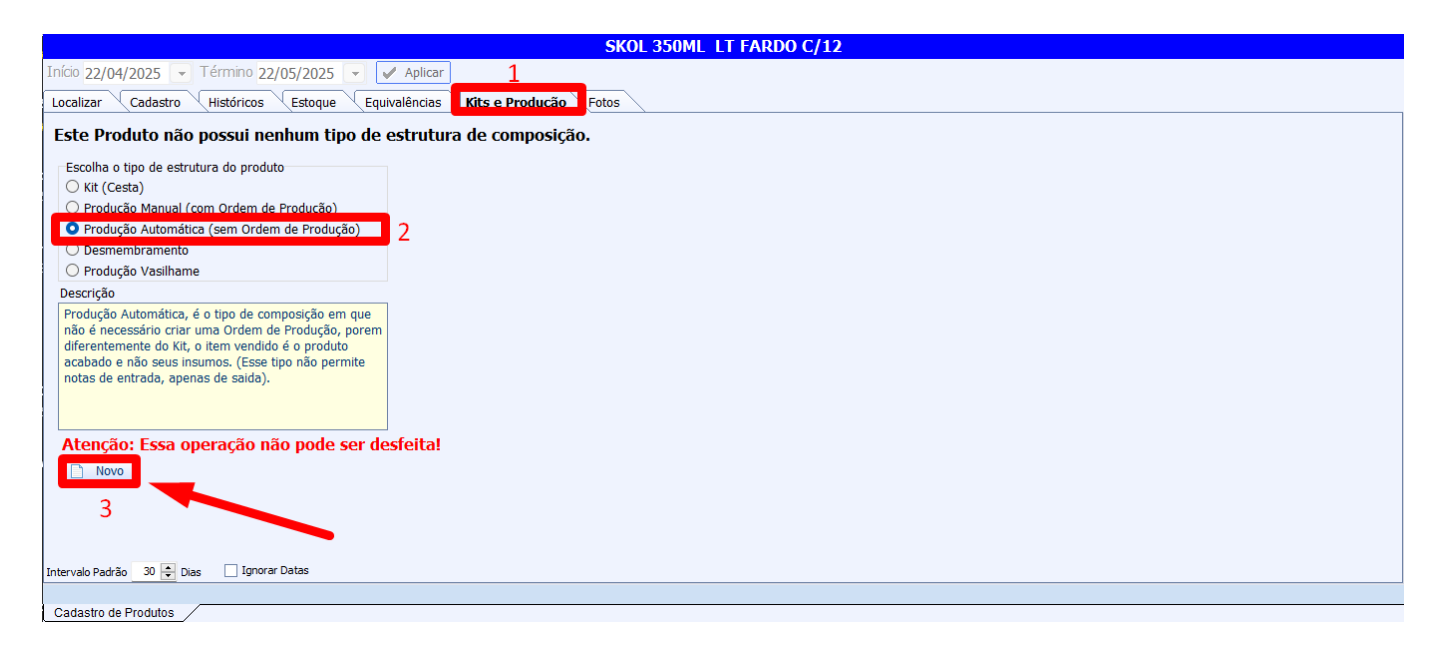

Será exibida a tela para confirmação da estrutura da **Produção Automática**, conforme demonstrado na imagem abaixo:

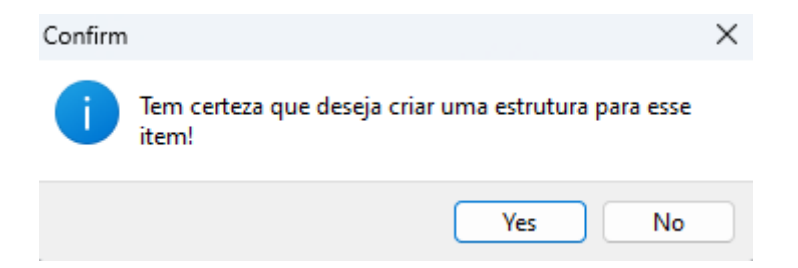

Em seguida, será apresentada a tela de **"Estrutura de Produção Automática"**, conforme demonstrado na imagem abaixo:

Last update: 2025/05/22 implantacao:producao\_automatica\_sem\_ordem\_de\_producao http://wiki.iws.com.br/doku.php?id=implantacao:producao\_automatica\_sem\_ordem\_de\_producao&rev=1747942249 20:30

| Estrutura de Produção Automática                                                                                                    | _             |              |  |  |  |  |  |  |  |  |  |
|----------------------------------------------------------------------------------------------------|---------------|--------------|--|--|--|--|--|--|--|--|--|
| Produto                                                                                                    |               |              |  |  |  |  |  |  |  |  |  |
| Produção Automática deve ser usado nos casos em que a produção é muito dinamica, e não há necessidade de um controle muito detalhado do processo de produção.<br>Ao ser efetuado a venda do produto, é feita a produção baseada na sua estrutura, serão retirados do estoque os insumos, e adicionado o produto acabado que em seguida é vendido, tudo automáticamente.<br>Esse processo só será executado nas operações de venda, qualquer outra operação implicará em movimentação do estoque normalmente. |               |              |  |  |  |  |  |  |  |  |  |
| Insumo Qtde 0 Etapa                                                                                                    | -             | Inserir      |  |  |  |  |  |  |  |  |  |
| Cod.Interno 0 Descrição                                                                                                    |               |              |  |  |  |  |  |  |  |  |  |
| Cód.Barras Custo 0,00 Venda 0,00 Markup 0,000%                                                                                                    | Mrkp Padrão   | 0,000%       |  |  |  |  |  |  |  |  |  |
| Insumos                                                                                                    |               |              |  |  |  |  |  |  |  |  |  |
| Pende ▼ Código ▼ Descrição ▼ Qtde ▼ Un. ▼ Custo ▼ Valor Cad                                                                                                    | 1. ▼ Preço po | or Un. Padrã |  |  |  |  |  |  |  |  |  |
| 💡 Ações 👻 🥜 Excluir Nenhum Registro                                                                                                    | X Cancelar    | 🖌 Salvar     |  |  |  |  |  |  |  |  |  |

5º Passo - No campo "Item", deve-se localizar o produto desejado e, em seguida, clicar no botão "OK", conforme demonstrado na imagem abaixo:

| Estrutura de Produção Automática                                                                                                    |                                                                                          |         |         |                          |      |        | × |  |  |  |
|----------------------------------------------------------------------------------------------------|------------------------------------------------------------------------------------------|---------|---------|--------------------------|------|--------|---|--|--|--|
| Produto                                                                                                    |                                                                                          |         |         |                          |      |        |   |  |  |  |
| Produção Automática deve ser usado nos casos em que a produção é muito dinamica, e não há necessidade de um controle muito detalhado do processo de produção.<br>Ao ser efetuado a venda do produto, é feita a produção baseada na sua estrutura, serão retirados do estoque os insumos, e adicionado o produto acabado que em seguida é vendido, tudo automáticamente.<br>Esse processo só será executado nas operações de venda, qualquer outra operação implicará em movimentação do estoque normalmente. |                                                                                          |         |         |                          |      |        |   |  |  |  |
| Insumo SKOL 350ML                                                                                                    | Qtde                                                                                     | 0 Eta   | apa     | ŀ                        | -    | Inseri | r |  |  |  |
| Localizar                                                                                                    |                                                                                          |         |         |                          |      |        |   |  |  |  |
| <u>C</u> ódigo ou descrição do item                                                                                                    | <u>C</u> ódigo ou descrição do item<br>Filtros SKOL 350ML  Ontendo<br>Inici <u>a</u> ndo |         |         |                          |      |        |   |  |  |  |
| Relev. ▼     Código ▼     D       0789114910000     5KOL 250ML LT 5AD     07891149200504     5KOL 350ML LT 5AD                                                                                                    | lescrição                                                                                | -<br>≁† | Custo - | Preço ▼<br>20.00<br>3,49 | Mar  | rkup   |   |  |  |  |
| —<br>Registro 1 de 2                                                                                                    |                                                                                          |         |         | X Cancela                | ar L | / Ok   |   |  |  |  |

Após selecionar o produto, devem ser informado o campo **"Qtde"**. Em seguida, clique no botão **"+Inserir"**, conforme demonstrado na imagem abaixo:

| Estrutura de Produção Automática                                                                                                    | _        |              |  |  |  |  |  |  |  |  |
|----------------------------------------------------------------------------------------------------|----------|--------------|--|--|--|--|--|--|--|--|
| Produto                                                                                                    |          |              |  |  |  |  |  |  |  |  |
| Produção Automática deve ser usado nos casos em que a produção é muito dinamica, e não há necessidade de um controle muito detalhado do processo de produção.<br>Ao ser efetuado a venda do produto, é feita a produção baseada na sua estrutura, serão retirados do estoque os insumos, e adicionado o produto acabado que em seguida é vendido, tudo automáticamente.<br>Esse processo só será executado nas operações de venda, qualquer outra operação implicará em movimentação do estoque normalmente. |          |              |  |  |  |  |  |  |  |  |
| Insumo SKOL 350ML Qtde 12 Etapa                                                                                                    | • +      | Inserir      |  |  |  |  |  |  |  |  |
| Cod.Interno 73.593.001 Descrição SKOL 350ML LT                                                                                                    |          |              |  |  |  |  |  |  |  |  |
| Cód.Barras 07891149200504 Custo 52,58 Venda 3,49 Markup -93,36 Mrkp P                                                                                                    | adrão    | 0,000%       |  |  |  |  |  |  |  |  |
| Insumos                                                                                                    |          |              |  |  |  |  |  |  |  |  |
| Pende ▼ Código ▼ Descrição ▼ Qtde ▼ Un. ▼ Insto ▼ Valor Cad. ▼ F                                                                                                    | Preço po | or Un. Padrã |  |  |  |  |  |  |  |  |
| → Ações → Ações → Kacluir Nenhum Registro                                                                                                    | icelar   | ✓ Salvar     |  |  |  |  |  |  |  |  |

Ao executar esse procedimento, significa que o controle de estoque será feito exclusivamente sobre a SKOL 350ml LT. Assim, sempre que houver a venda do SKOL 350ml LT FARDO C/12, o sistema realizará automaticamente o desconto correspondente na quantidade de unidades.

Após finalizar a inclusão do produto, clique no botão "Salvar", conforme demonstrado na imagem abaixo:

Last update: 2025/05/22 implantacao:producao\_automatica\_sem\_ordem\_de\_producao http://wiki.iws.com.br/doku.php?id=implantacao:producao\_automatica\_sem\_ordem\_de\_producao&rev=1747942249 20:30

| Estrutura de Produção Automática                                                                                                    | —        | $\Box$ $\times$ |  |  |  |  |  |  |  |  |
|----------------------------------------------------------------------------------------------------|----------|-----------------|--|--|--|--|--|--|--|--|
| Produto                                                                                                    |          |                 |  |  |  |  |  |  |  |  |
| Produção Automática deve ser usado nos casos em que a produção é muito dinamica, e não há necessidade de um controle muito detalhado do processo de produção.<br>Ao ser efetuado a venda do produto, é feita a produção baseada na sua estrutura, serão retirados do estoque os insumos, e adicionado o produto acabado que em seguida é vendido, tudo automáticamente.<br>Esse processo só será executado nas operações de venda, qualquer outra operação implicará em movimentação do estoque normalmente. |          |                 |  |  |  |  |  |  |  |  |
| Insumo SKOL 350ML Qtde 12 Etapa                                                                                                    | •        | Inserir         |  |  |  |  |  |  |  |  |
| Cod.Interno 73.593.001 Descrição SKOL 350ML LT                                                                                                    |          |                 |  |  |  |  |  |  |  |  |
| Cód.Barras 07891149200504 Custo 52,58 Venda 3,49 Markup -93,363% Mrkp                                                                                                    | Padrão   | 0,000%          |  |  |  |  |  |  |  |  |
| Insumos                                                                                                    |          |                 |  |  |  |  |  |  |  |  |
| Pende ▼ Código ▼ Descrição ▼ Qtde ▼ ▼ Custo ▼ Valor Cad. ▼                                                                                                    | Preço po | or Un. Padrã    |  |  |  |  |  |  |  |  |
|                                                                                                    |          |                 |  |  |  |  |  |  |  |  |
|                                                                                                    | ancelar  | 🖌 Salvar        |  |  |  |  |  |  |  |  |

Em seguida, deverá ser realizada a confirmação da operação, conforme demonstrado na imagem abaixo.

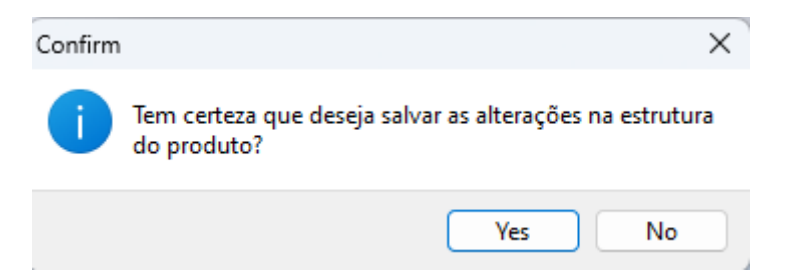

Após o cadastro, será necessário recarregar o cadastro do produto. Ao realizar essa ação, o produto configurado como "Produção Automática" será identificado pela cor "laranja", conforme demonstrado na imagem abaixo.

7/7

|                                                                                  |                                       | SKO                   | DE 350ME ET FARDO C/12                     | <u>2</u>                                                    |                        |                                   |  |  |  |
|----------------------------------------------------------------------------------|---------------------------------------|-----------------------|--------------------------------------------|-------------------------------------------------------------|------------------------|-----------------------------------|--|--|--|
| Início 22/04/2025 💽 Té                                                           | érmino 22/05/2025 💌 ✔ Aplicar         |                       |                                            |                                                             |                        |                                   |  |  |  |
| Localizar Cadastro H                                                             | listóricos Estoque Equivalências I    | Kits e Produção Fotos |                                            |                                                             |                        |                                   |  |  |  |
|                                                                                  |                                       |                       | Produção Automática                        |                                                             |                        |                                   |  |  |  |
| Código 🗸                                                                         | Descrição                             | ✓ Custo Un.<br>Insumo | Qtde 👻 Un. 👻 Custo Total sem<br>Custo Add. | ↓ Qtde Un.<br>Produção ↓ Custo Un.<br>Produção ↓ Produção ↓ | isto Tota<br>rodução ▼ | Produto Acabado                   |  |  |  |
| ▶ 07891149200504 S                                                               | KOL 350ML LT                          | 52,58                 | 12,000 UN 631,                             | 00 12,000 631,00                                            | 631,00                 | Custo Insumos 631                 |  |  |  |
|                                                                                  |                                       |                       |                                            |                                                             |                        | Custo Add. 0                      |  |  |  |
|                                                                                  |                                       |                       |                                            |                                                             |                        | Custo Add. (%)                    |  |  |  |
|                                                                                  |                                       |                       |                                            |                                                             |                        | Custo Total 631                   |  |  |  |
|                                                                                  |                                       |                       |                                            |                                                             |                        | Custo Unit. Atual 631             |  |  |  |
|                                                                                  |                                       |                       |                                            |                                                             |                        | Qtde p/Estrut. 1                  |  |  |  |
|                                                                                  |                                       |                       |                                            |                                                             |                        | Produzir Apenas o que for vendido |  |  |  |
|                                                                                  |                                       |                       |                                            |                                                             |                        | 🗌 Controla Vasilhame do Insumo    |  |  |  |
|                                                                                  |                                       |                       | 631                                        | 00                                                          | 631.00                 | Observação                        |  |  |  |
| —                                                                                |                                       |                       |                                            |                                                             | 031,00                 | Altorne                           |  |  |  |
| Estrutura de Produção                                                            | Histórico Produção Histórico de Estru | tura                  |                                            |                                                             |                        | Altera                            |  |  |  |
| 🗘 Alterar Estrutura 🗐 Recalcular 📝 Alterar Tipo Kit 🔂 Excluir Kit Insumos 1 de 1 |                                       |                       |                                            |                                                             |                        |                                   |  |  |  |
| Intervalo Padrão 30 🖶 Dias 🗌 Ignorar Datas                                       |                                       |                       |                                            |                                                             |                        |                                   |  |  |  |
| Cadastro de Brodutos                                                             |                                       |                       |                                            |                                                             |                        |                                   |  |  |  |
|                                                                                  |                                       |                       |                                            |                                                             |                        |                                   |  |  |  |

Nesta interface há os seguintes campos:

- Alterar Estrutura: Ao clicar neste botão abrirá uma interface semelhante à de inserir itens como visto acima;
- Recalcular: Para recalcular os valores dos itens e do kit, após alterada estrutura da cesta;

É importante ressaltar que o processo de Exportação para o PDV deve ser realizado sempre que houver um novo cadastro ou qualquer alteração em cadastros já existentes. Acesse EXPORTAÇÃO PARA PDV.

Em caso de erro durante o procedimento ou diante de qualquer dúvida, solicitamos que entre em contato com o suporte técnico.

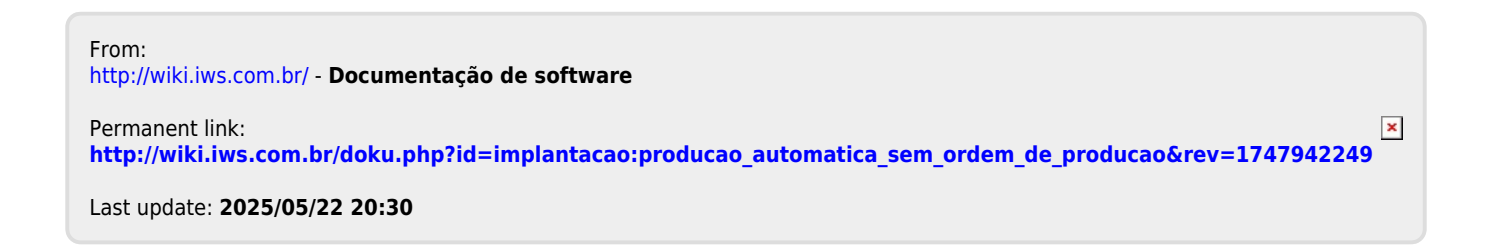

Documentação de software - http://wiki.iws.com.br/